# LANÇAMENTO Portal Play PRO

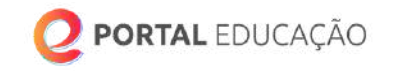

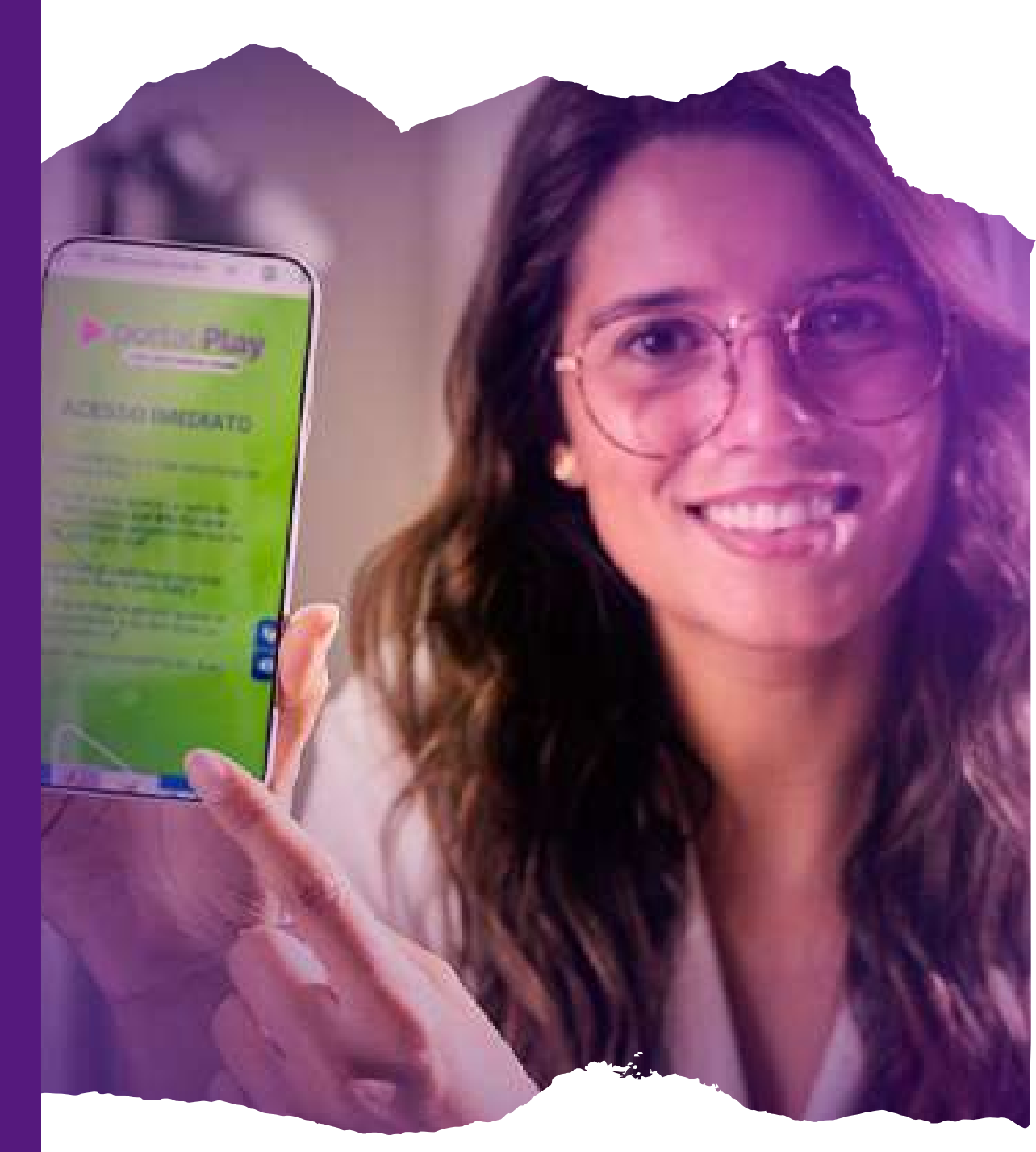

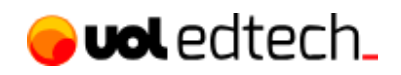

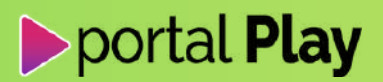

## Índice

| 1. O QUE É O PORTAL PLAY PRO?                                  | 03 |
|----------------------------------------------------------------|----|
| 2. QUAIS SÃO AS ÁREAS DE CONHECIMENTO DO PORTAL PLAY PRO?      | 03 |
| 3. QUAIS SÃO OS BENEFÍCIOS DO PORTAL PLAY PRO?                 | 04 |
| 4. COMO COMPRAR O PORTAL PLAY PRO?                             | 04 |
| 5. COMO ESCOLHER A ÁREA DE INTERESSE DO PLANO PORTAL PLAY PRO? | 10 |
| 6. COMO SELECIONAR OS CURSOS DA ÁREA DE CONHECIMENTO QUE       |    |
| ESCOLHI NO PLANO PORTAL PLAY PRO?                              | 11 |
| 7. COMO ACESSAR TODOS OS CURSOS QUE EU ESCOLHI NO PLANO PORTAL |    |
| PLAY PRO?                                                      | 12 |
| 8. COMO ACESSAR O CONTEÚDO DO CURSO ESCOLHIDO?                 | 13 |
| 9. EM CASO DE DÚVIDAS, COMO PROCEDER?                          | 16 |
| 10. POR QUE ESCOLHER ESTUDAR COM O PORTAL EDUCAÇÃO?            | 16 |

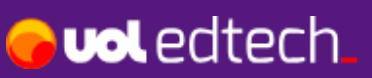

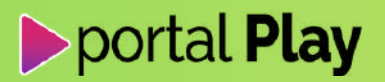

### **1. O que é o Portal Play PRO?**

O **<u>Portal Play PRO</u>** é a assinatura anual do Portal Educação onde você escolhe se profissionalizar em 1 área de conhecimento.

É o plano de assinatura ideal para quem deseja aprofundar sua formação em uma área específica, enriquecer o currículo e ampliar oportunidades profissionais.

### 2. Quais são as áreas de conhecimento do Portal Play PRO?

No **Portal Play PRO** você escolhe 1 das 11 áreas de conhecimento para se aprofundar nos estudos.

Clique para conferir todos os cursos disponíveis em cada uma das áreas:

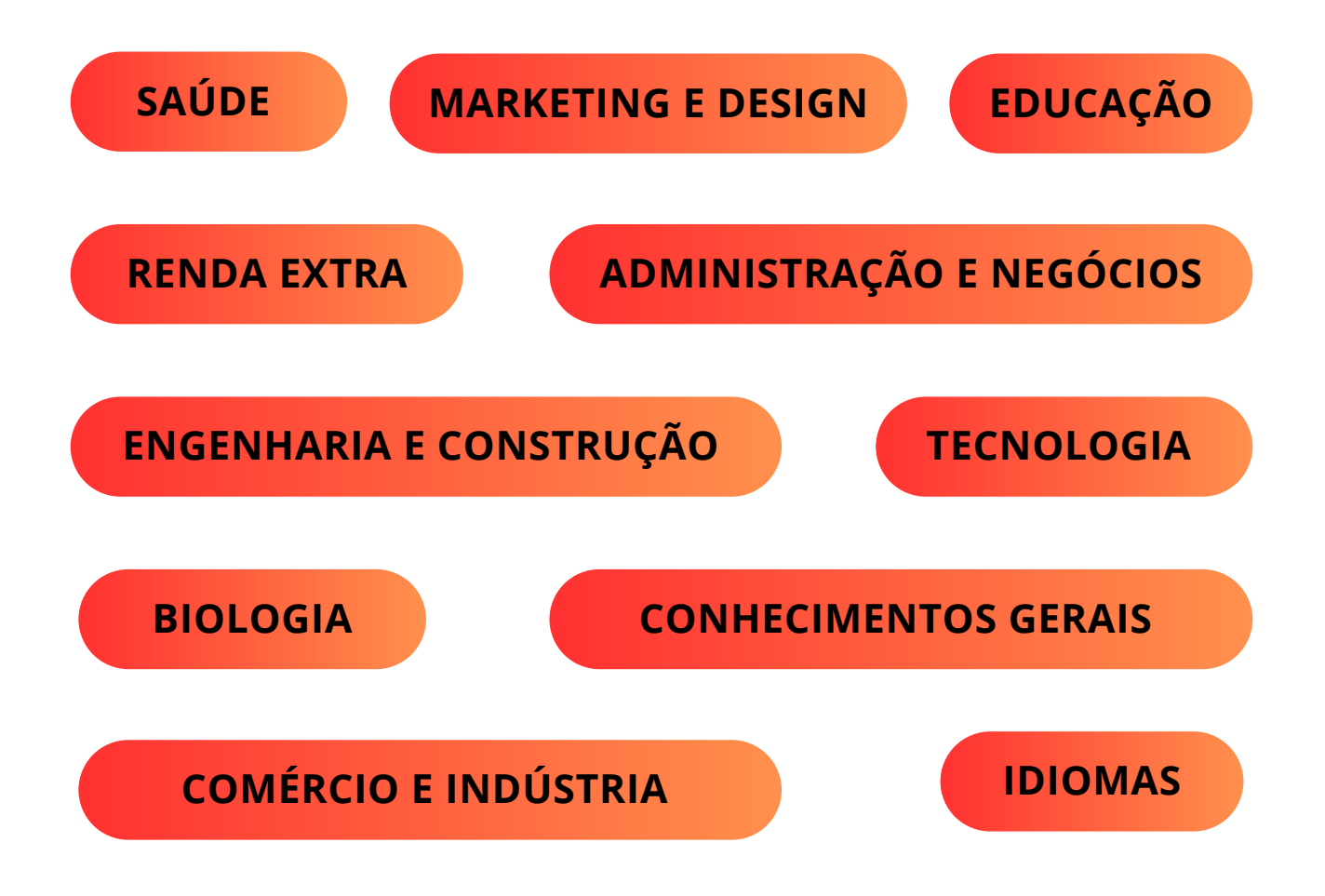

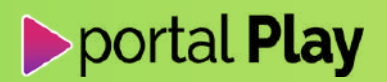

### 3. Quais são os benefícios do Portal Play PRO?

- Acesso ilimitado a todos os cursos próprios da área de conhecimento escolhida por 1 ano;
- · Certificado digital para cada curso concluído, válido em todo território nacional;
- Validade para horas complementares e provas de títulos (conforme edital);
- Estude onde e quando quiser, com acesso 24h por dia durante todo o período da assinatura;
- Metodologia prática e flexível, com conteúdo de qualidade e linguagem acessível.

### 4. Como comprar o Portal Play PRO?

### PASSO 1

Acesse a página do produto através uma das opções abaixo:

Clique neste link: <u>www.portaleducacao.com.br/assinatura-plano-portal-play-pro</u>

#### OU acesse o site do Portal Educação nas seguintes opções:

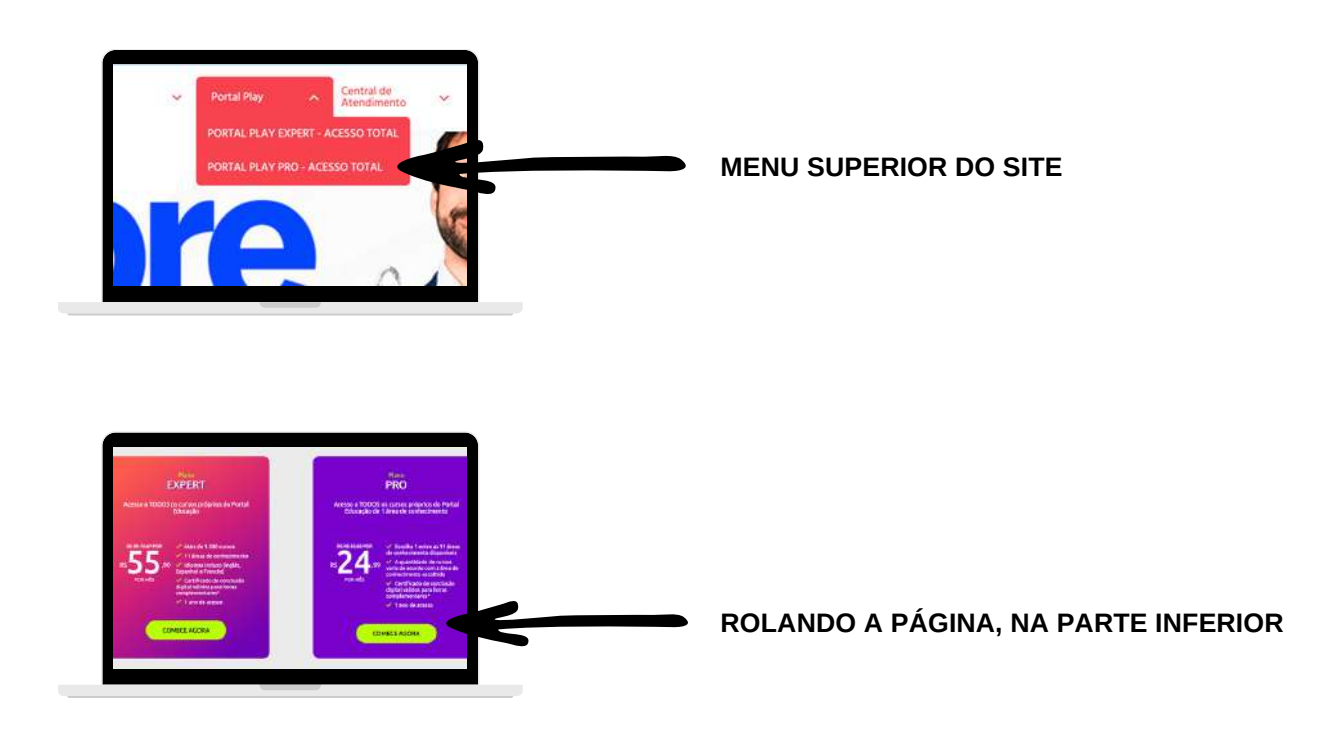

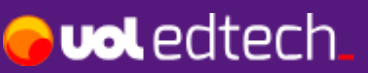

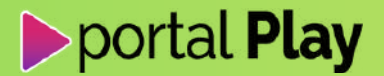

DIGITANDO PRO NO CAMPO DE BUSCA DO SITE:

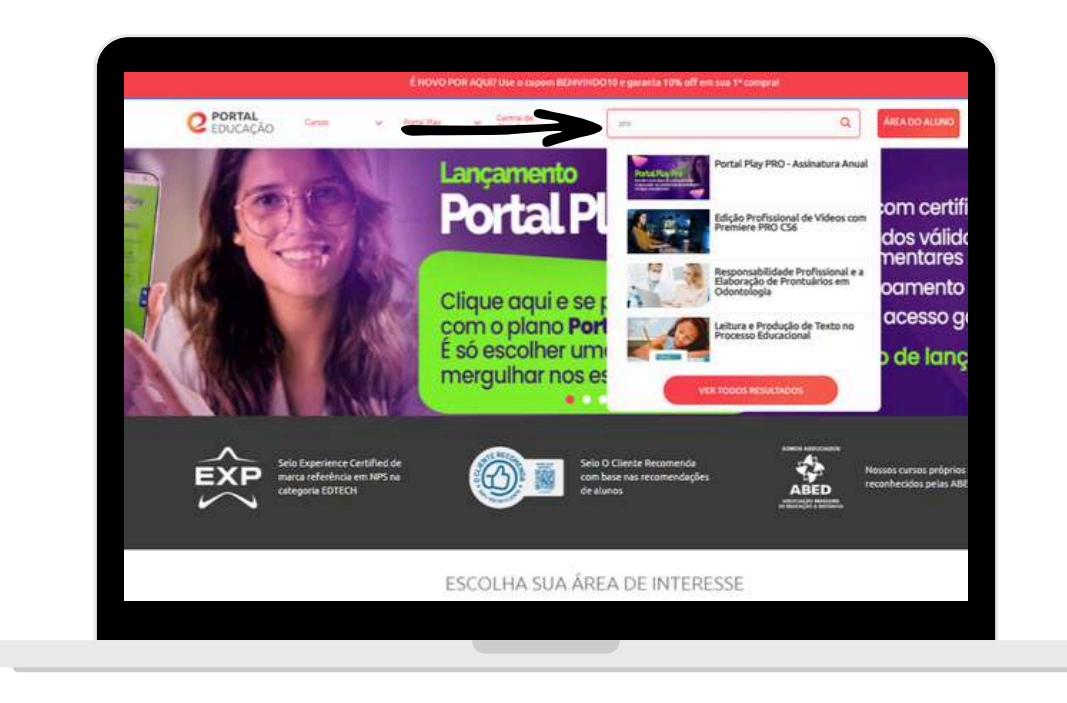

### PASSO 2

Chegando na página do Portal Play PRO, clique em COMPRAR:

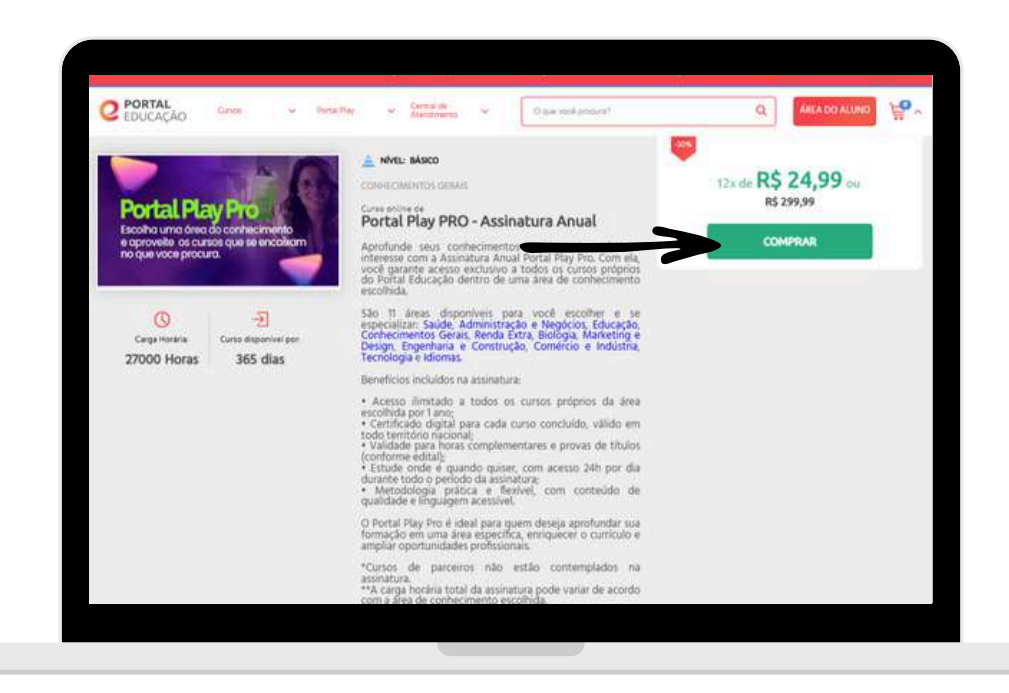

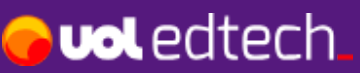

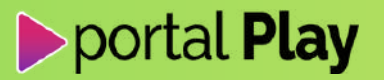

Você será direcionado para o carrinho de compras. Clique em **Comprar Agora**:

| C PORTAL<br>EDUCAÇÃO         | eennexçie | ALCANENTO . |                         | contra      | wicko       |
|------------------------------|-----------|-------------|-------------------------|-------------|-------------|
| Meu Carrinho                 |           |             |                         |             |             |
| Produto                      |           | Quantidade  | Preço                   | Total       |             |
| Portal Play PRO - Assinatura | Anual     | • 1 •       | 85-499.99<br>R\$ 299.99 | R\$ 299.99  | •           |
|                              |           |             | Adicion                 | iar cupom d | le desconto |
|                              |           |             | Sub                     | total       | R\$ 299,99  |
|                              |           |             |                         | Total       | R\$ 299,99  |
|                              |           |             | ou 12x de R\$ 24,9      |             | R\$ 24,99   |
|                              |           |             | •                       | xmprar Ago  | a           |
|                              |           |             |                         |             |             |
|                              |           |             |                         |             |             |

### PASSO 3

Você será direcionado para a página **Finalizar Compra**. Primeiro, digite seus dados pessoais e depois clique em **Ir para endereço**:

| inalizar Compra                              |                              |           |                                                     |          |
|----------------------------------------------|------------------------------|-----------|-----------------------------------------------------|----------|
|                                              |                              |           |                                                     |          |
| Dados pessoals                               |                              | Resumo    | do pedido                                           |          |
| Solicitamos apenas as informações essenciais | sera a realização da compra. |           |                                                     |          |
| E-mail                                       |                              | () et al. | Portal Play PRO - Assinatura Anual                  |          |
|                                              |                              |           | R\$ 299,99                                          |          |
| Primeiro nome                                |                              |           |                                                     |          |
|                                              |                              |           | Voltar para o carrint<br>Adicionar cupom de descont | h0<br>to |
| Último nome                                  |                              |           | Subternal PE 200 0                                  | 00       |
|                                              |                              |           | 300101ai Ka 239,5                                   | **       |
| CHE                                          |                              |           | Total RS 299,5                                      | 99       |
| \$103.005.005-08                             |                              |           | ou 12x de R\$ 24.5                                  | 99       |
| Telefone                                     |                              |           |                                                     |          |
| 1.90009-0009                                 |                              |           |                                                     |          |
| Incluir dailos de pérsioa lucidica           |                              |           |                                                     |          |
|                                              |                              |           |                                                     |          |
|                                              | Ir para undereço             |           |                                                     |          |
|                                              |                              |           |                                                     |          |

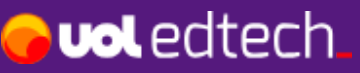

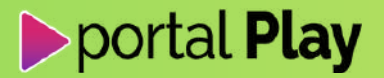

Preencha o seu endereço e clique em Ir para o pagamento:

| Vota pera antia de evelenção | Resumo do pedido                                       |
|------------------------------|--------------------------------------------------------|
| 3.0                          |                                                        |
| 21005-000                    | Participa Participa Anna                               |
| a a real T                   | In at Line and AD 205,29                               |
| ndareçe                      |                                                        |
| Endertop                     | Voltar para o caminho<br>Adicionar osporti de desconto |
| Enderson                     | Subtotal 85 299,09                                     |
| News                         | Entrega Gritis                                         |
|                              | Total 85 299,99                                        |
| Despierneits e réferêncie    |                                                        |
| Congregerie                  | ou 12x de R5 24.99                                     |
| terri                        |                                                        |
|                              |                                                        |
| Citade                       |                                                        |
|                              |                                                        |
| Train                        |                                                        |
| UF                           | ~                                                      |
| Destructivo                  |                                                        |
|                              |                                                        |
|                              |                                                        |
| Ir para o pagamento          |                                                        |

Depois de preencher seu endereço você irá para a seção de **Pagamento**. Após selecionar a forma de pagamento e preencher os dados, clique em **Comprar Agora**:

| Sandarayar        |                                                                                                    | Resumo do pedido                              |
|-------------------|----------------------------------------------------------------------------------------------------|-----------------------------------------------|
|                   | om                                                                                                    |                                               |
| Alternation       | en de andresen                                                                                                    | Partial Pay-PRO - Autorature Mouth            |
|                   |                                                                                                    | 15 295.99                                     |
|                   |                                                                                                    | Voltar and a service                          |
|                   |                                                                                                    | Advanter capon de desconte                    |
| Pagamento         |                                                                                                    | Subtotal R5 299,99                            |
| Adding addressing | 80 C                                                                                                    | Constant Constant                             |
| Certio-de medite  | Diversity of the second second | Total #3.229.19                               |
| Brocketary        | 101                                                                                                    | au 12x de 85 24.59                            |
|                   |                                                                                                    |                                               |
|                   | En suartes parteia desea pogar?                                                                                                    | Conterni Agera                                |
|                   | Harra trappan na Latila                                                                                                    | An combat pas compte, pool concords com estes |
|                   | Value                                                                                                    |                                               |
|                   | Ne V / Are V                                                                                                    |                                               |
|                   | Cloga an<br>Ingenega                                                                                                    |                                               |
|                   |                                                                                                    |                                               |
|                   | C enderego da tatura do cartão e Pico<br>Enderego de colorança                                                                                                    |                                               |
|                   | CUP+                                                                                                    |                                               |
|                   |                                                                                                    |                                               |
|                   | Pagar usando dois cartiles                                                                                                    |                                               |
|                   | The set of proget part of MTM is not up to the set of more than the set of the set of th |                                               |
|                   |                                                                                                    |                                               |

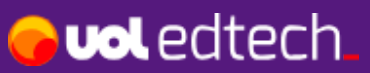

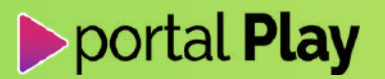

Após o pagamento, você será direcionado para a tela de confirmação de compra. Clique em **IR PARA MEUS CURSOS**:

| C EDUCAÇÃO                                     | locarancação                                   | PACAMENTO                    | сонишимсар |
|------------------------------------------------|------------------------------------------------|------------------------------|------------|
|                                                | Obrigado por se matri                          | icular no Portal Educação :) |            |
|                                                | Portal PL                                      | ayPro                        |            |
|                                                | a operavalia de la<br>no que elcos pres        |                              |            |
|                                                | PORTAL PLAY<br>ASSINATURA                      | r PRO -<br>ANUAL             |            |
|                                                | Preta Libera, At<br>R\$ 0,00                   |                              |            |
|                                                |                                                |                              |            |
|                                                | < VOLTAR AO SITE                               | IR PARA MEUS CURSOS >        | •          |
|                                                |                                                |                              |            |
| PEDIDO CONFIRMADO                              |                                                |                              |            |
| Seu pedido foi processado com s                | ucesso.                                        |                              |            |
| Um e-mail de confirmação foi enviado a você er | m ingrid.dagagny@gmail.com com todos os detait | nes do pedido.               |            |
|                                                |                                                |                              |            |

### PASSO 4

Você será direcionado para a **ÁREA DO ALUNO**. Mesmo que seja o seu primeiro acesso e não tenha sua senha cadastrada ainda, clique em **ENTRAR COM E-MAIL E SENHA**:

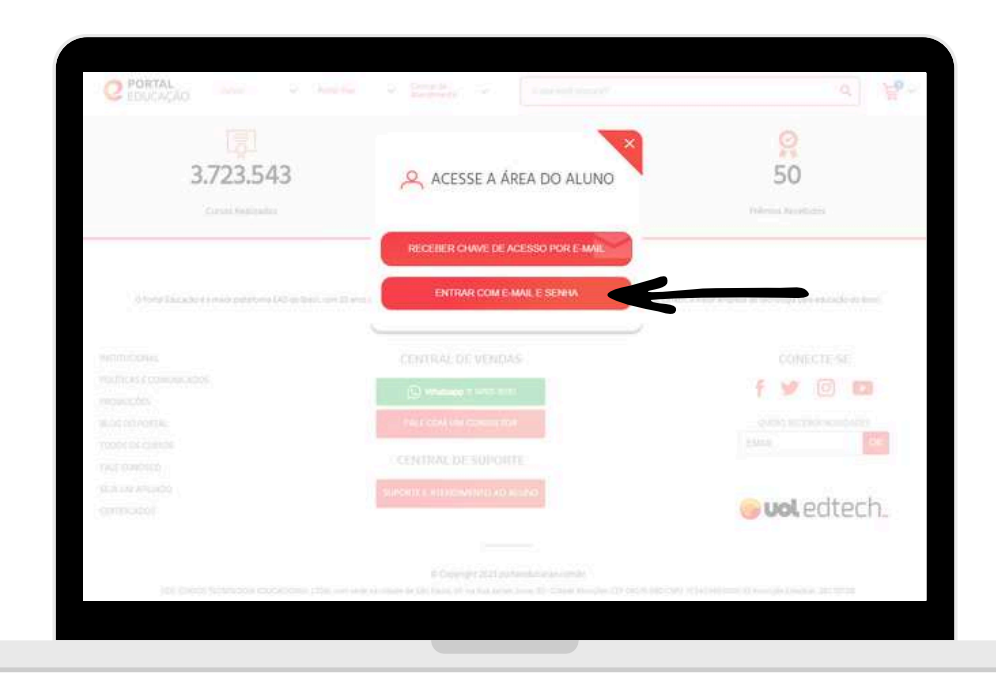

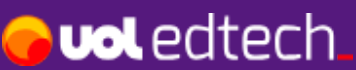

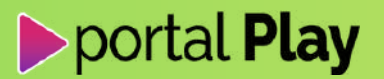

Se não tiver cadastrado sua senha ainda, informe o e-mail utilizado na compra e depois clique em **Não tem uma senha? Cadastre agora**:

| 3.723.543                                                  | ENTRAR COM EMAIL E SENHA          | ×                   | <u>9</u><br>50                                   |
|------------------------------------------------------------|-----------------------------------|---------------------|--------------------------------------------------|
| Come Mandadita                                             | Seu email                         |                     | Profession Proceedings                           |
|                                                            | Ex: jose@email.com                | -                   |                                                  |
| States (Anis) in Contemporal States and an Anis, and State | senha<br>> Não tem uma            | Esqueo, minha seeña | to a manual transmittan ora (millioch) de lines. |
|                                                            | 4-Mattar                          | Entrar              | contrib <del>se</del><br>f 💅 💿 🖪                 |
|                                                            |                                   |                     | esteril kontre konst<br>Dank                     |
|                                                            | served in a transmission with the |                     | 🤤 uol edtech.                                    |

Cadastre sua senha e clique em Cadastrar nova senha:

|                                                   | 1 testerjäteste com.br                                                                            | 0                                               |
|---------------------------------------------------|---------------------------------------------------------------------------------------------------|-------------------------------------------------|
| 3.723.543                                         | CADASTRAR NOVA SENHA                                                                              | 50                                              |
| Guries Weinzades                                  | Enviaremos uma chave de validação para seu e-mail Nova senha                                      | Wirnor Minorbidio                               |
| Bo Exmisionaidaforma EAD do Result norm 20 eros c | Confirmar nova senha                                                                              | lesh, il maior emplesa de teorología para estar |
| 1045                                              | Sua senha deve ter<br>Milimo de 5 caracteres<br>1 númeto<br>1 letra minóscula<br>1 letra maiscula | CONECTE                                         |
|                                                   | Cadastrar nova senha                                                                              |                                                 |
|                                                   | CENTRAL DE SUPORTE                                                                                | 1.3946                                          |

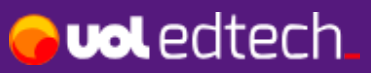

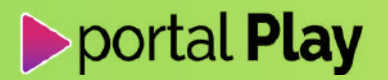

### 5. Como escolher a ÁREA DE INTERESSE do plano Portal Play PRO?

Após clicar na Área do Aluno e informar e-mail e senha, você entrará na área logada. Clique em **ASSINATURA:** 

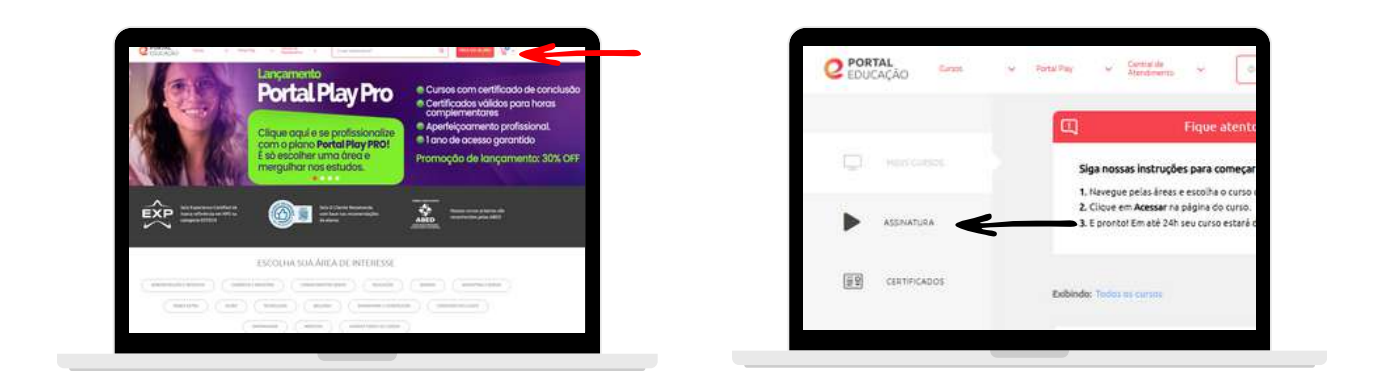

ÁREA DO ALUNO

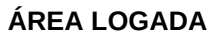

Selecione a **ÁREA DE INTERESSE** que você deseja se profissionalizar e clique em **Gravar**:

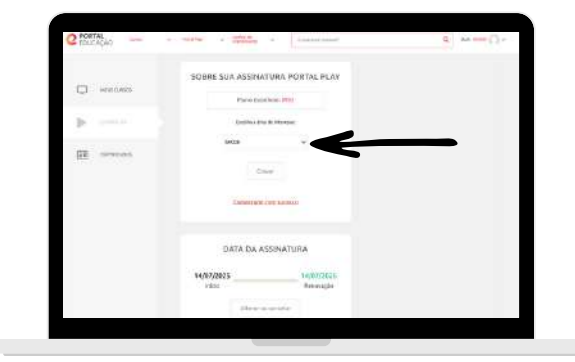

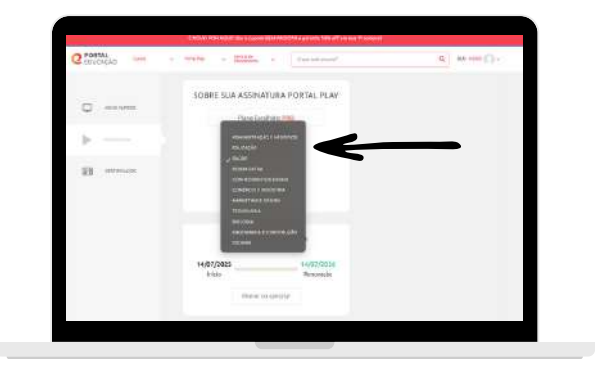

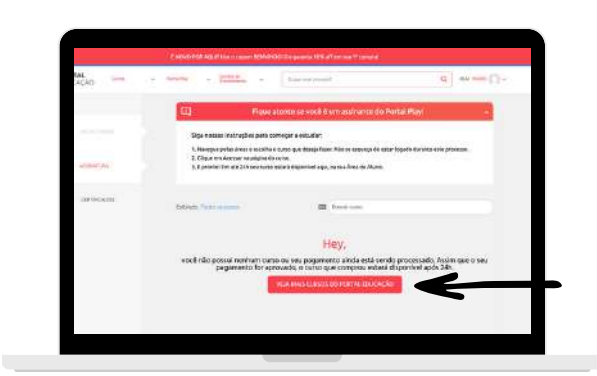

APÓS SELECIONAR O SEU PLANO, NAVEGUE PELO SITE PARA ESCOLHER OS CURSOS QUE VOCÊ QUER ESTUDAR

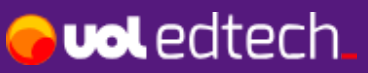

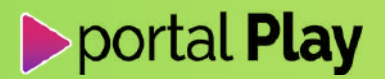

### 6. Como selecionar os cursos da área de conhecimento que escolhi no plano Portal Play PRO?

Primeiro, certifique-se de que esteja logado na área do aluno. Depois, você pode escolher os cursos da sua área de interesse de 2 formas:

HOME DO SITE

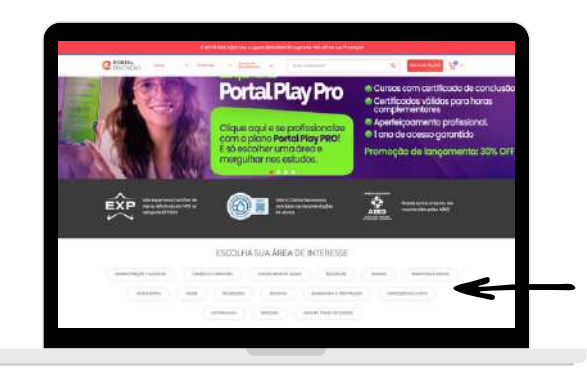

Selecione a categoria de área de interesse que você escolheu no seu plano PRO.

#### PÁGINA DE VENDAS DO PORTAL PLAY PRO

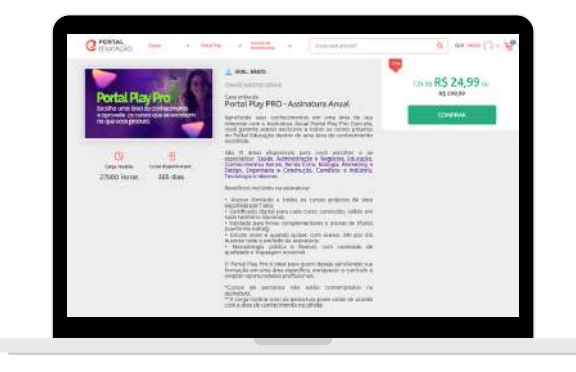

Na descrição do plano tem os links das 11 áreas. Selecione a categoria de área de interesse que você escolheu no seu plano PRO.

Todos os cursos que estão sinalizados como **Disponível Assinatura** e com a tag de **PORTAL PLAY** estarão liberados para você cursar.

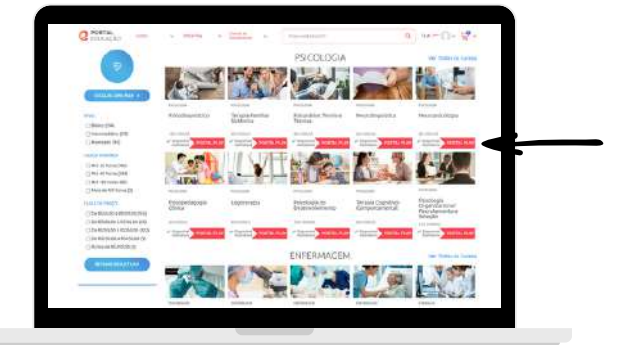

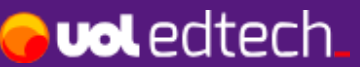

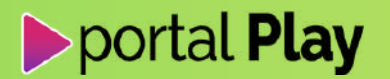

No exemplo abaixo, simulamos uma assinatura do Portal Play PRO em que a área de **SAÚDE** foi a escolhida. Selecionamos o curso **Instrumentador Cirúrgico**:

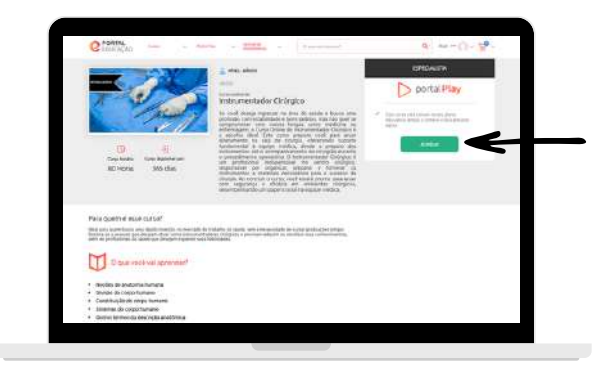

O curso já aparece com o aviso de que está incluso no seu plano. Clique em **Acessar** para iniciar seus estudos.

Repita esse processo para todos os cursos que você escolher estudar.

### 7. Como acessar todos os cursos que eu escolhi no plano Portal Play PRO?

Quando você estiver logado na Área do Aluno, clique em MEUS CURSOS. Todos os cursos da área de conhecimento que você selecionou estarão disponíveis nessa aba.

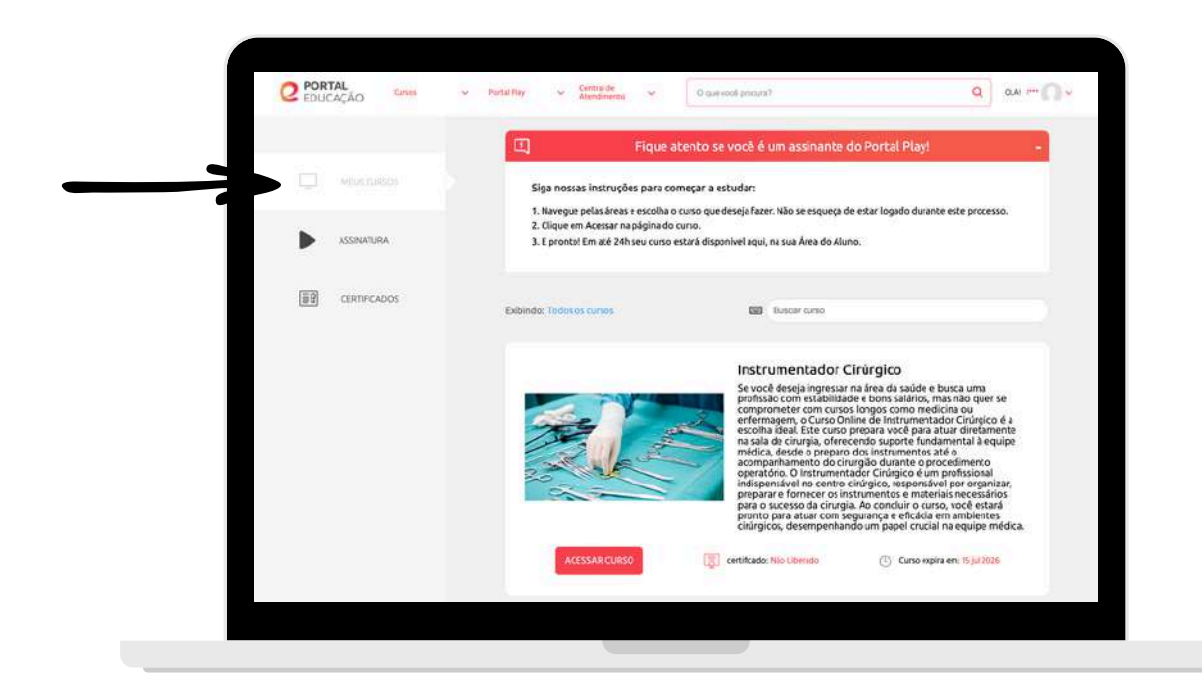

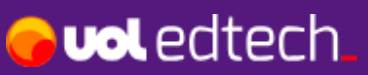

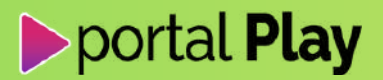

### 8. Como acessar o conteúdo do curso escolhido?

Para iniciar seus estudos clique em ACESSAR CURSO:

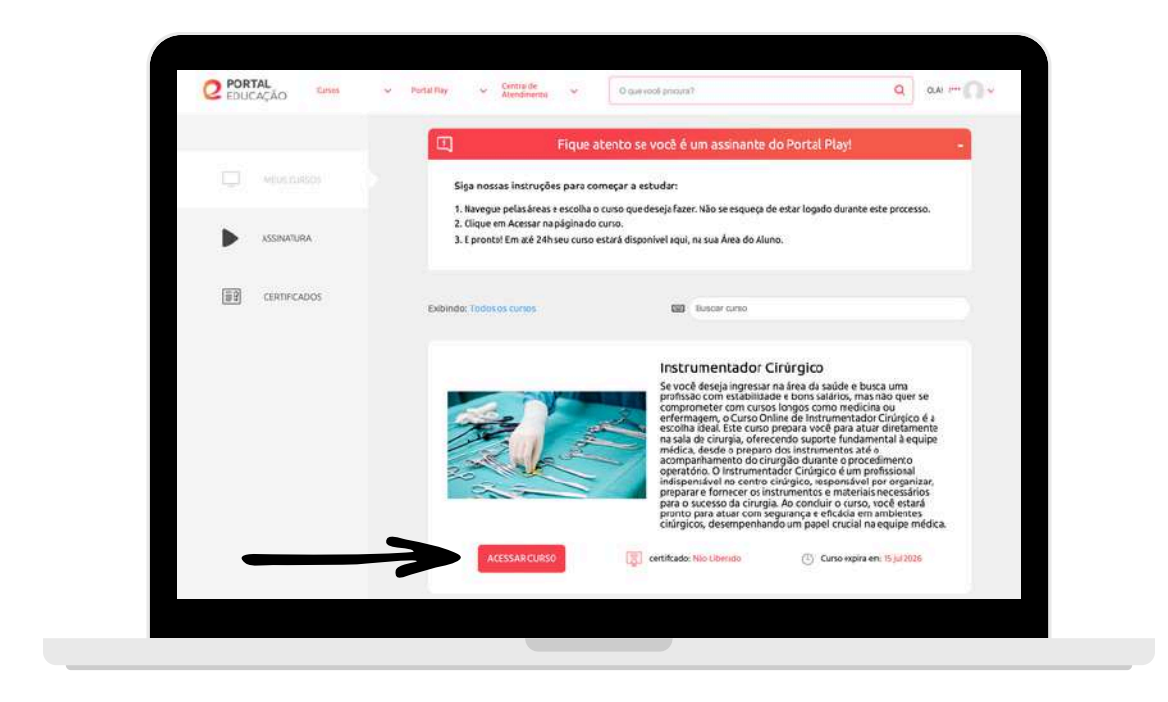

Você será redirecionado para o nosso AVA (Ambiente Virtual de Aprendizagem):

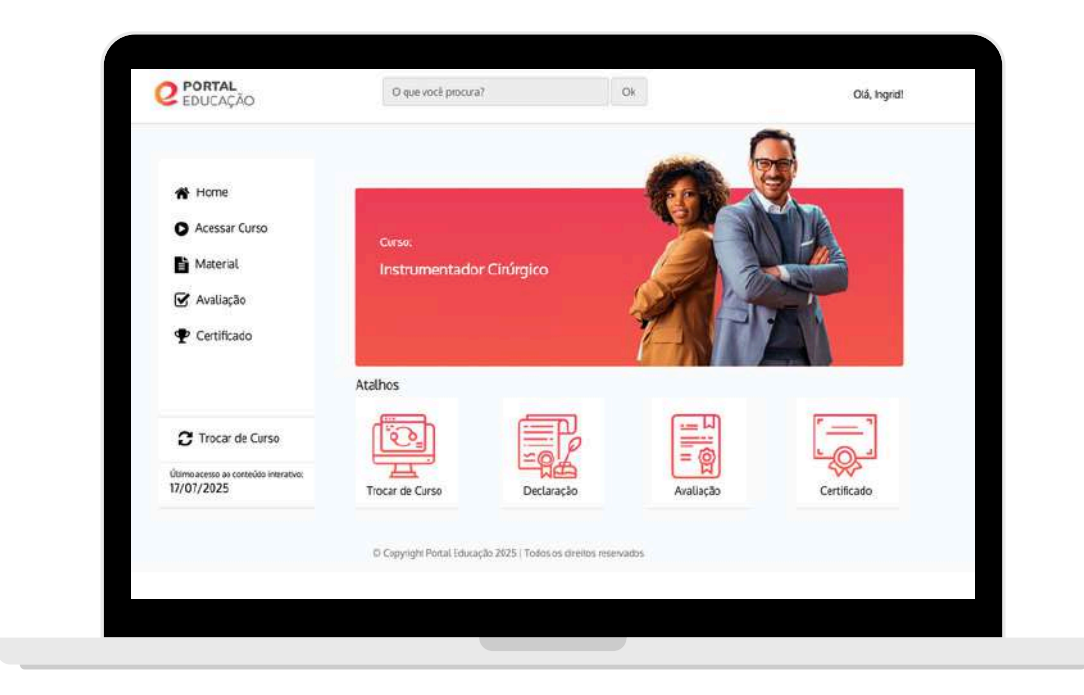

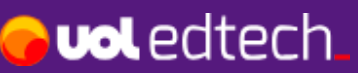

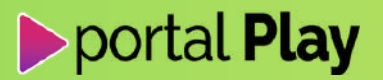

Navegue pelo menu lateral ou através dos atalhos para explorar.

O conteúdo do curso pode ser acessado em Acessar Curso ou na frase da imagem:

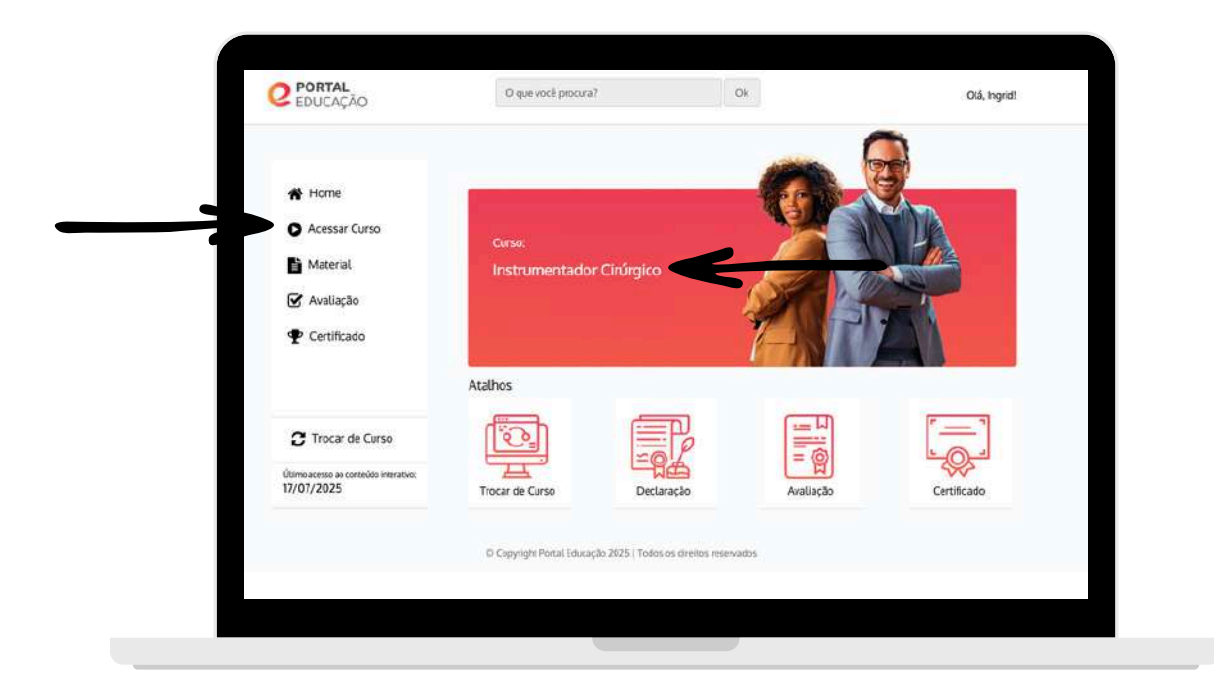

Uma nova janela abrirá e você já poderá iniciar os estudos:

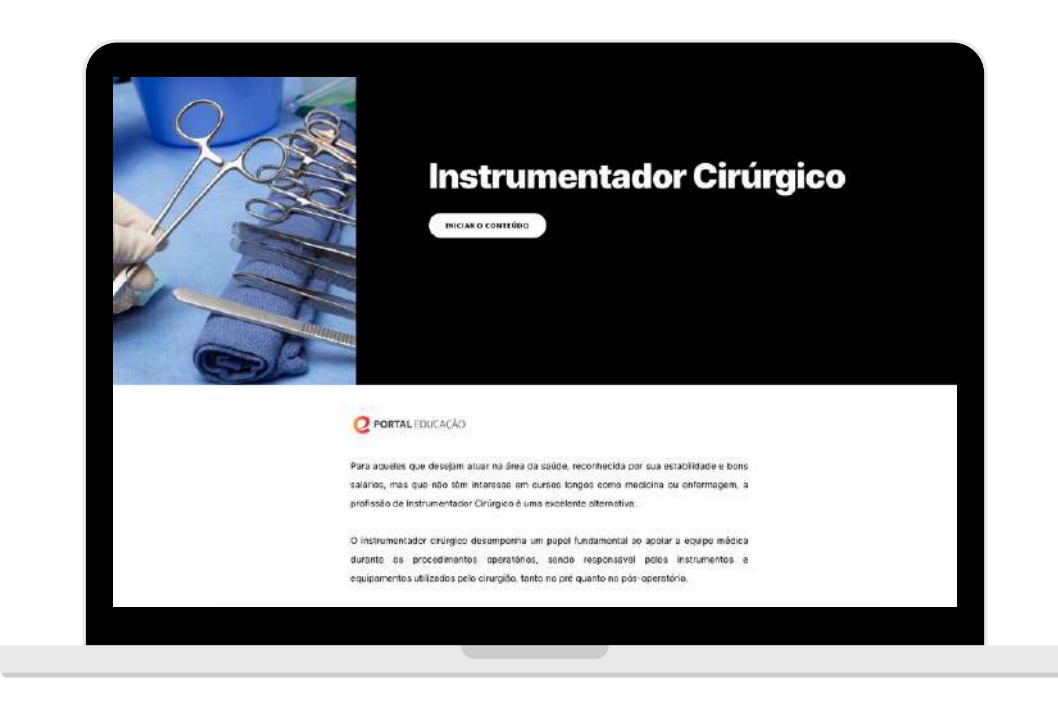

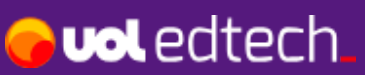

### portal Play

Caso você tenha saído da janela do curso, poderá retornar para o conteúdo novamente clicando em **Acessar Curso** no menu lateral ou na imagem, conforme imagem abaixo:

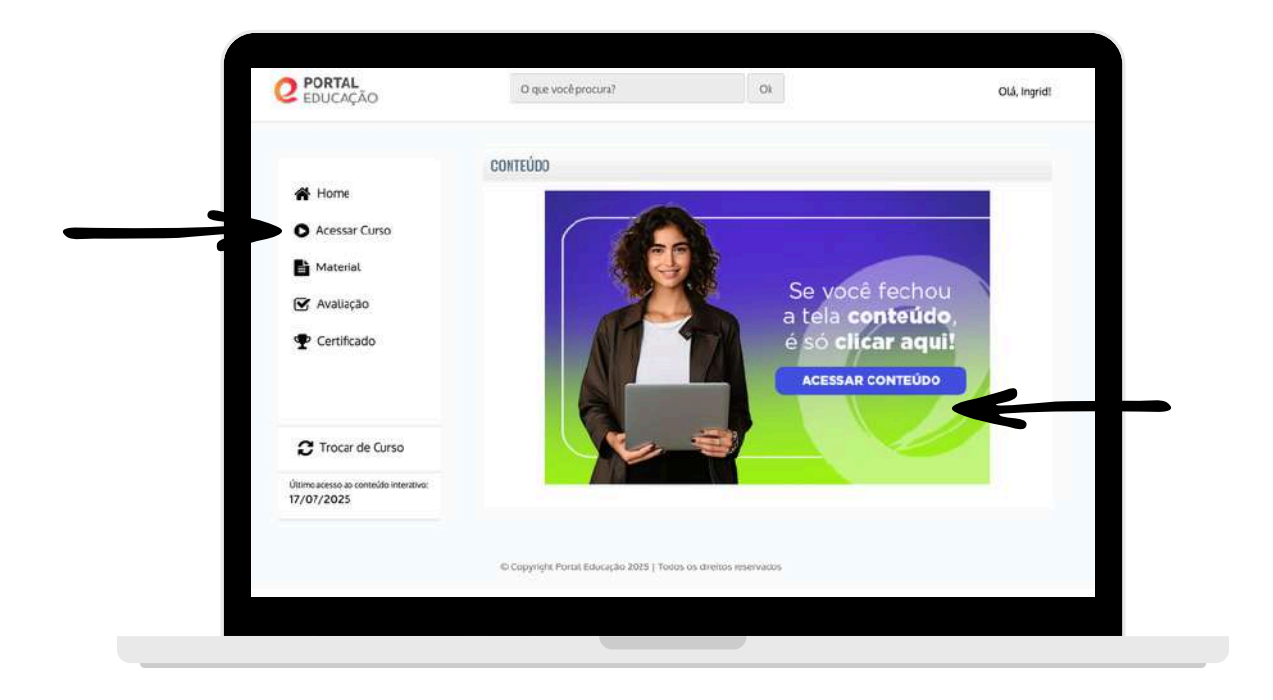

Caso queira iniciar o estudo de outro curso, clique em **Trocar de Curso**, que você será direcionado para a aba **MEUS CURSOS** novamente:

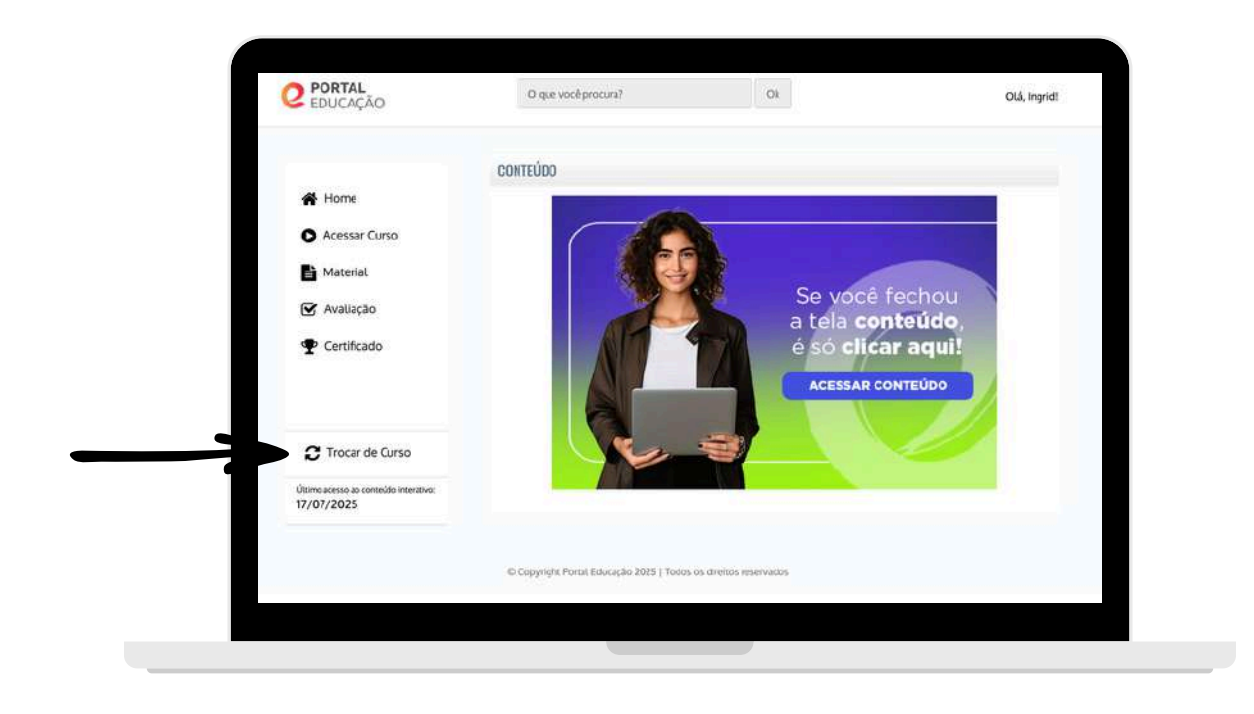

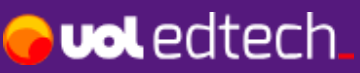

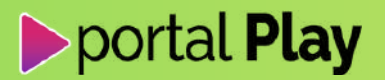

### 9. Em caso de dúvidas, como proceder?

Caso esse material não consiga te ajudar, temos alguns caminhos:

### FALE CONOSCO E FAQ

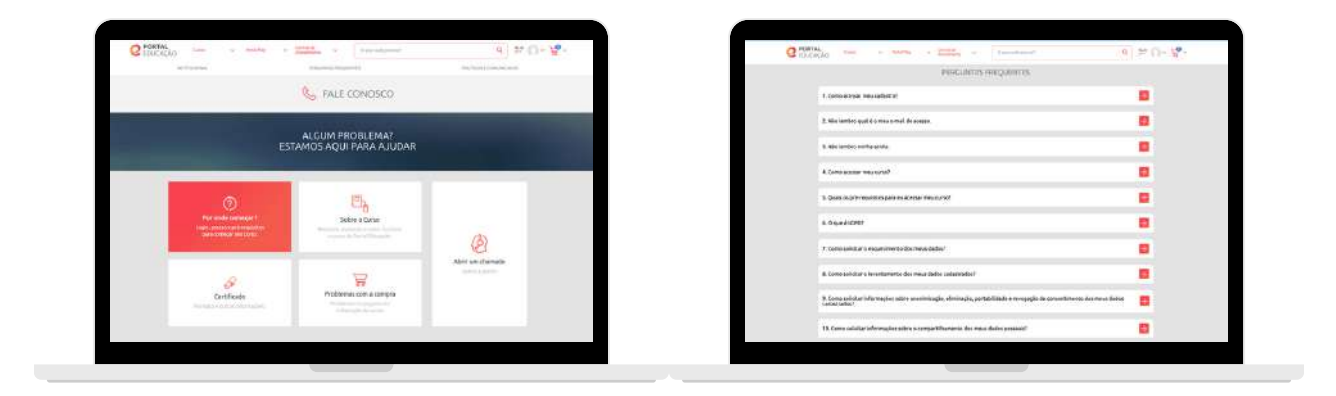

Se você for aluno, a orientação é que você abra um chamado através do nosso suporte. Nossas **Perguntas Frequentes** podem solucionar algumas dúvidas comuns, mas caso ainda tenha dúvidas ou o problema persista, abra um chamado.

Acesse: www.portaleducacao.com.br/suporte/fale-conosco

#### WHATSAPP

Se você não é aluno do Portal Educação e possui dúvidas ou enfrenta problemas, entre em contato com nosso serviço de atendimento via WhatsApp.

Acesse: www.whatsapp/portaleducação

### **10. Por que escolher estudar com o Portal Educação?**

Com mais de 24 anos de atuação no mercado de Educação a Distância, o Portal Educação tem cumprido sua missão de **democratizar o ensino** oferecendo conteúdos de **qualidade**, **acessíveis** e **reconhecidos em todo o país** — sempre com **certificado digital de conclusão** incluso em **todos os cursos**.

O Portal Educação é uma marca que faz parte do ecossistema **UOL EdTech**, que é a maior empresa de **tecnologia para educação** do Brasil, faz parte do **Grupo UOL** – a maior instituição brasileira de conteúdo, tecnologia, serviços e meios de pagamentos digitais.

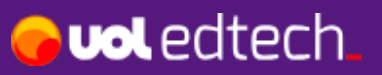

# LANÇAMENTO Portal Play PRO

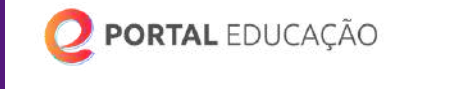

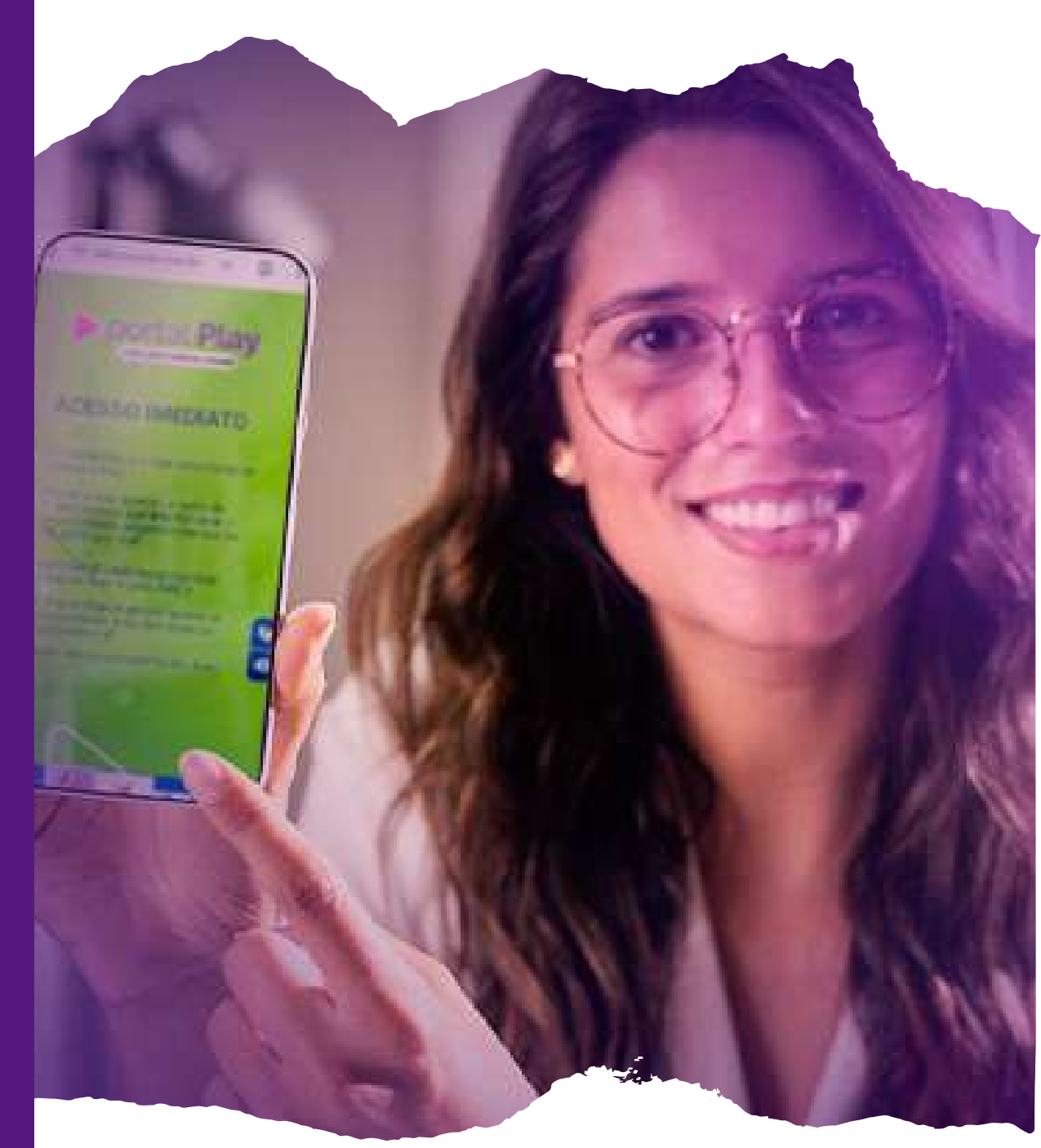

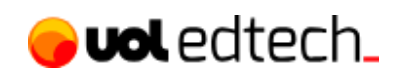